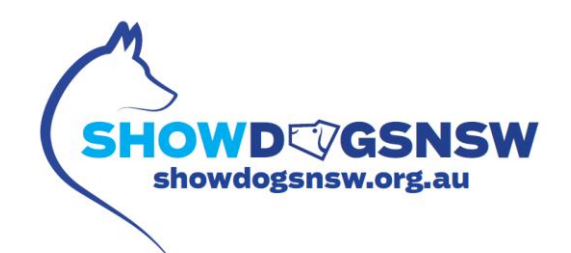

# **HELP GUIDE FOR ENTERING SHOW DOGS NSW**

Some points before commencing using the System:

- 1. The system is not available between the hours of 3am to 5am every morning to enter Online Entries.
- 2. You will need to enter each show separately, please note you will not be charged any additional fees and the same fees will apply.
- 3. Please note you will only have access to the dogs currently registered under your membership record, you cannot access any dogs registered under someone else's name.
- 4. Please ensure you have the correct dog registration number to be entered (this can be found on the registration certificate), alternatively, you can search with the dogs registered name.

#### LOG IN

Please enter your Login ID and Password which is currently used to access the Dogs NSW /ANKC Ltd Online Services (i.e. Gazette, Membership Renewal and Litter Registrations)

| Log in                                               |                                                                |
|------------------------------------------------------|----------------------------------------------------------------|
| Use Dogs NSW                                         | Online Services Login ID and Password                          |
| Login ID                                             | XXXXXXXXX                                                      |
| Password                                             |                                                                |
|                                                      | Remember me?                                                   |
| <ul><li>Become an Or</li><li>Forgot UserID</li></ul> | nline User or Reset your Password.<br>or Password? click here. |

You must be a financial member of an ANKC Ltd Controlling Body to be able to Login.

If you do not have an Online Services account please follow the below step:

Become an Online User or Reset you Password this will direct you to the create login screen.

| Log in                                                                                                    |
|----------------------------------------------------------------------------------------------------|
| Use Dogs NSW Online Services Login ID and Password                                                             |
| Login ID<br>Password                                                                                           |
| Remember me? Log in                                                                                            |
| <ul><li>Become an Online User or Reset your Password.</li><li>Forgot UserID or Password? click here.</li></ul> |

If you already have an Online Services account but cannot locate your User ID or Password please follow the below step:

#### Forgot UserID or Password?

| Log in                                             |
|----------------------------------------------------|
| Use Dogs NSW Online Services Login ID and Password |
| Login ID                                           |
| Password                                           |
| Remember me?                                       |
| Log in                                             |
| Become an Online User or Reset your Password.      |
| Forgot UserID or Password? click here.             |

## **SELECT SHOW TO ENTER**

Once you have successfully logged in, the Events available for entry will be listed, you can change the viewing option to Calendar View if you prefer.

Click on the Show name to view a copy of the advertisement.

Click on "Enter" to begin entering dogs

| Show Date           | Show Name                                | Entries Close | Enter<br>On-tir |
|---------------------|------------------------------------------|---------------|-----------------|
| 01/09/2018 09:00 AM | Dogs NSW Spring Fair - Saturday          | 24/08/2018    | + Ent           |
| 02/09/2018 09:00 AM | Dogs NSW Spring Fair - Sunday            | 24/08/2018    | + Ente          |
| 31/08/2018 09:30 AM | Dogs NSW Spring Fair - Friday CACIB Show | 24/08/2018    | + Ente          |

## SEARCH FOR DOG

Once you click Enter the following screen will appear.

If you enter the first 3 digits of the dog's registration number <u>or</u> name the dog listing will appear.

| Search Dog           |                                    |      |
|----------------------|------------------------------------|------|
| Dog Registration No: | REGISTRATION NO or REGISTERED NAME |      |
|                      | Cancel                             | Next |

Click <u>NEXT</u> once the dog you are entering appears.

All details will automatically appear in this screen, these details have been extracted from the ANKC Ltd database.

| Register Dog            |                       |                                   |
|-------------------------|-----------------------|-----------------------------------|
| Dog Details:            | _                     | Breeder Details:                  |
| Dog Registration Number | XXX                   | Breeder Membership Number         |
| Dog Registered Name     | XXX                   | XXX                               |
| Microchip Number        | VVV                   | Breeder                           |
|                         |                       | XXX                               |
| Owner Membership Number | XXX                   | Sire Registration Number          |
| Owner Name              | XXX                   | XXX                               |
| Date Of Birth           | XXX                   | Sire Registered Name              |
| Age                     | XXX                   | XXX                               |
| Sex                     | Male Female  Neutered | Dam Registration Number           |
| Breed                   | XXX                   | XXX                               |
|                         |                       | Dam Registered Name               |
|                         |                       | XXX                               |
|                         |                       | Dog Height:                       |
|                         |                       | mm)                               |
|                         |                       | Obedience Class<br>Height (In mm) |
|                         |                       |                                   |
| Next Cancel             |                       |                                   |

# **SELECT CLASS TO BE ENTERED**

Tick the Class and Sweepstakes Class you are wishing to enter the dog in.

If you want to add another dog to this Show, click "Add Another Dog"

| Championship Show                                                                                                    |                                                     | Special Classes                                                                                                    |                                          |
|----------------------------------------------------------------------------------------------------|-----------------------------------------------------|----------------------------------------------------------------------------------------------------|------------------------------------------|
| <ul> <li>2 Minor Puppy Dog</li> <li>3 Puppy Dog</li> <li>4 Junior Dog</li> <li>10 Australian Bred Dog</li> <li>11 Open Dog</li> </ul> | \$15.00<br>\$15.00<br>\$15.00<br>\$15.00<br>\$15.00 | <ul> <li>Bred By Exhibitor Dog</li> <li>Non Champion Sweepstakes Dog</li> <li>Champion Sweepstakes Dog</li> <li>Supreme Champion Sweepstakes Dog</li> </ul> | \$10.00<br>\$10.00<br>\$10.00<br>\$10.00 |
| Add Another Dog Next Cancel                                                                                                    |                                                     |                                                                                                    |                                          |

*Please note: If you want to enter the dog in more than <u>ONE</u> general class and more than <u>ONE</u> <i>Special Class you will need to complete the transaction and repeat the step above.* 

Click next after the category/ies have been selected and you will be taken to the Pay For Event Screen.

#### **PAYMENT SCREEN**

Here you will have the option to enter multiple shows to your cart before submitting payment.

The payment page will be itemised displaying the fees applicable.

Please ensure you select the "Declaration Box" and also select the box if you require a catalogue, if a catalogue is selected the fees will be adjusted accordingly.

| Pay For Eve            | nt                                                                                                    |                                                                                      |                                                                         |                                   |
|------------------------|----------------------------------------------------------------------------------------------------|--------------------------------------------------------------------------------------|-------------------------------------------------------------------------|-----------------------------------|
| EventID:               | 10                                                                                                    |                                                                                      |                                                                         |                                   |
| Event:                 | Dogs NSW Complex Fundraising Committee                                                                                                    |                                                                                      |                                                                         |                                   |
| Start At:              | 26/05/2018 10:42 AM                                                                                                    |                                                                                      |                                                                         |                                   |
| Dog No.                | Dog Name                                                                                                    | # of Category                                                                        | Categories/Class                                                        | Amount                            |
| Dogs No & N            | Dogs No & Name will appear here                                                                                                    |                                                                                      | \$ 20.00                                                                |                                   |
|                        |                                                                                                    | Online Admin Fee Per E                                                               | entry (2 Entry X \$1.00)                                                | \$ <u>2.00</u>                    |
| Catalogue Fee          |                                                                                                    |                                                                                      | Catalogue Fee                                                           | \$ <u>5.00</u>                    |
| CC Charge (3 %)        |                                                                                                    |                                                                                      | CC Charge (3 %)                                                         | \$ <u>0.81</u>                    |
|                        |                                                                                                    | Total                                                                                | Paid (Including GST)                                                    | \$ <u>27.81</u>                   |
| Declaration:           | <ul> <li>I hereby certify that(please check box):</li> <li>1. The exhibit details above are correct and I apply to enter this exhibit in term<br/>Constitution Rules and Regulations by which I agree to be found, and</li> <li>2. This exhibit has not within the said period of three months been in kennels a<br/>contagious or infectious disease and is currently vaccinated in accordance</li> </ul> | as of and in the conditions<br>affected with Distemper,<br>with A.V.A. vaccination p | s set out in the State Contr<br>Canine Hepatitis, Parvo Vii<br>olicies. | olling Bodies<br>rus or any other |
| CATALOGUE              |                                                                                                    |                                                                                      |                                                                         |                                   |
| *Note :-ONLY SELECT IF | YOU WOULD LIKE TO PURCHASE CATALOGUE                                                                                                    |                                                                                      |                                                                         |                                   |
| Enter More Shows       | Pay By Card Cancel                                                                                                    |                                                                                      |                                                                         |                                   |

Once Pay by Card is clicked you will be directed to a new page to enter your credit card details.

A copy of the receipt will then be forwarded to the email address that is registered on the ANKC Ltd Database.